## Planlægger i Elevplan

| Så | dan Udbydes et valgfrit forløb                                                                                                    | Se de 9 videoveiledninger                                                                                                    |
|----|----------------------------------------------------------------------------------------------------|----------------------------------------------------------------------------------------------------|
|    | Las out også de skriftlige veiledninger under                                                                                                    |                                                                                                    |
| •  | Læs evt også de skrittige vejledninger under                                                                                                    | Os vides en Udbude, velafit vaden issis seferiek                                                                                                    |
|    | "Dokumenter" ovenfor                                                                                                    | Se videoen: Udbyde_valgtrit_undervisningsforløb                                                                                                    |
|    |                                                                                                    |                                                                                                    |
| •  | Indlæse valgfrie hold i EASY                                                                                                    | Se videoen: Indlæs_valgfrie_hold_i_EASY                                                                                                    |
|    | 0                                                                                                    |                                                                                                    |
|    |                                                                                                    |                                                                                                    |
| ٠  | Udvælge elever, der skal kunne vælge dette                                                                                                    | Se videoen:                                                                                                    |
|    | forløb                                                                                                    | Giv elever mulighed for at vælge valgfag                                                                                                    |
|    |                                                                                                    |                                                                                                    |
|    |                                                                                                    |                                                                                                    |
| -  | So hvordon olovon vælger                                                                                                    | Se videoen: Vælge som elev                                                                                                    |
| •  | Se, hvordan eleven vælger                                                                                                    | Se videben. vælge_som_elev                                                                                                    |
|    |                                                                                                    |                                                                                                    |
| ٠  | Undersøg hvilke elever, der ikke har valgt og                                                                                                    | Gå ind på det hold eleven normalt går på. (Den bundne                                                                                                    |
|    | send SMS til de elever, der mangler at vælge                                                                                                    | læringsaktivitet)                                                                                                    |
|    |                                                                                                    |                                                                                                    |
|    |                                                                                                    | Se videoen: Sende_SMS_til_elever                                                                                                    |
|    |                                                                                                    |                                                                                                    |
|    |                                                                                                    | Electrony of four terms is disting a second construction of four terms is the second second |
| •  | Efterbehandling af tilmeldinger i Elevplan                                                                                                    | Elevernes første prioritet accepteres i første omgang i                                                                                                    |
| •  | Efterbehandling af tilmeldinger i Elevplan                                                                                                    | Elevernes første prioritet accepteres i første omgang i<br>Finplanlægning:                                                                                                    |
| •  | Efterbehandling af tilmeldinger i Elevplan                                                                                                    | Elevernes første prioritet accepteres i første omgang i<br>Finplanlægning:<br>Se videoen: Finplanlægning                                                                                                    |
| •  | Efterbehandling af tilmeldinger i Elevplan                                                                                                    | Elevernes første prioritet accepteres i første omgang i<br>Finplanlægning:<br>Se videoen: Finplanlægning                                                                                                    |
| •  | Efterbehandling af tilmeldinger i Elevplan                                                                                                    | Elevernes første prioritet accepteres i første omgang i<br>Finplanlægning:<br>Se videoen: Finplanlægning<br>Herefter udtrækkes aktiviteterne til Excel og                                                                                                    |
| •  | Efterbehandling af tilmeldinger i Elevplan                                                                                                    | Elevernes første prioritet accepteres i første omgang i<br>Finplanlægning:<br>Se videoen: Finplanlægning<br>Herefter udtrækkes aktiviteterne til Excel og<br>færdigbehandles, så holdene har det antal deltagere,                                                                                                    |
| •  | Efterbehandling af tilmeldinger i Elevplan                                                                                                    | Elevernes første prioritet accepteres i første omgang i<br>Finplanlægning:<br>Se videoen: Finplanlægning<br>Herefter udtrækkes aktiviteterne til Excel og<br>færdigbehandles, så holdene har det antal deltagere,<br>som man ønsker. Efterfølgende rettes Elevplan til efter                                                                                                    |
| •  | Efterbehandling af tilmeldinger i Elevplan                                                                                                    | Elevernes første prioritet accepteres i første omgang i<br>Finplanlægning:<br>Se videoen: Finplanlægning<br>Herefter udtrækkes aktiviteterne til Excel og<br>færdigbehandles, så holdene har det antal deltagere,<br>som man ønsker. Efterfølgende rettes Elevplan til efter<br>Excelarket.                                                                                                    |
| •  | Efterbehandling af tilmeldinger i Elevplan                                                                                                    | Elevernes første prioritet accepteres i første omgang i<br>Finplanlægning:<br>Se videoen: Finplanlægning<br>Herefter udtrækkes aktiviteterne til Excel og<br>færdigbehandles, så holdene har det antal deltagere,<br>som man ønsker. Efterfølgende rettes Elevplan til efter<br>Excelarket.<br>Se videoen:                                                                                                    |
| •  | Efterbehandling af tilmeldinger i Elevplan                                                                                                    | Elevernes første prioritet accepteres i første omgang i<br>Finplanlægning:<br>Se videoen: Finplanlægning<br>Herefter udtrækkes aktiviteterne til Excel og<br>færdigbehandles, så holdene har det antal deltagere,<br>som man ønsker. Efterfølgende rettes Elevplan til efter<br>Excelarket.<br>Se videoen:<br>Udtræk_til_Excel,_efterbehandl_og_send_til_EASY                                                                                                    |
| •  | Efferbehandling af tilmeldinger i Elevplan                                                                                                    | Elevernes første prioritet accepteres i første omgang i<br>Finplanlægning:<br>Se videoen: Finplanlægning<br>Herefter udtrækkes aktiviteterne til Excel og<br>færdigbehandles, så holdene har det antal deltagere,<br>som man ønsker. Efterfølgende rettes Elevplan til efter<br>Excelarket.<br>Se videoen:<br>Udtræk_til_Excel,_efterbehandl_og_send_til_EASY<br>Se videoen: Indlæsning af holdplacering i EASY                                                                                                    |
| •  | Efterbehandling af tilmeldinger i Elevplan<br>Indlæsning af holdplaceringer i EASY-A                                                                         | Elevernes første prioritet accepteres i første omgang i<br>Finplanlægning:<br>Se videoen: Finplanlægning<br>Herefter udtrækkes aktiviteterne til Excel og<br>færdigbehandles, så holdene har det antal deltagere,<br>som man ønsker. Efterfølgende rettes Elevplan til efter<br>Excelarket.<br>Se videoen:<br>Udtræk_til_Excel,_efterbehandl_og_send_til_EASY<br>Se videoen: Indlæsning_af_holdplacering_i_EASY                                                                                                    |
| •  | Efferbehandling af tilmeldinger i Elevplan<br>Indlæsning af holdplaceringer i EASY-A                                                                         | Elevernes første prioritet accepteres i første omgang i<br>Finplanlægning:<br>Se videoen: Finplanlægning<br>Herefter udtrækkes aktiviteterne til Excel og<br>færdigbehandles, så holdene har det antal deltagere,<br>som man ønsker. Efterfølgende rettes Elevplan til efter<br>Excelarket.<br>Se videoen:<br>Udtræk_til_Excel,_efterbehandl_og_send_til_EASY<br>Se videoen: Indlæsning_af_holdplacering_i_EASY<br>Se videoen:                                                                                                    |
| •  | Efferbehandling af tilmeldinger i Elevplan<br>Indlæsning af holdplaceringer i EASY-A<br>Hvis der er brug for at oprette et hold mere                         | Elevernes første prioritet accepteres i første omgang i<br>Finplanlægning:<br>Se videoen: Finplanlægning<br>Herefter udtrækkes aktiviteterne til Excel og<br>færdigbehandles, så holdene har det antal deltagere,<br>som man ønsker. Efterfølgende rettes Elevplan til efter<br>Excelarket.<br>Se videoen:<br>Udtræk_til_Excel,_efterbehandl_og_send_til_EASY<br>Se videoen: Indlæsning_af_holdplacering_i_EASY<br>Se videoen:<br>Udbyd en ekstra læringsaktivitet hold fra Elevplan                                                                                                    |
| •  | Etterbehandling af tilmeldinger i Elevplan<br>Indlæsning af holdplaceringer i EASY-A<br>Hvis der er brug for at oprette et hold mere<br>gøres det i Elevplan | Elevernes første prioritet accepteres i første omgang i<br>Finplanlægning:<br>Se videoen: Finplanlægning<br>Herefter udtrækkes aktiviteterne til Excel og<br>færdigbehandles, så holdene har det antal deltagere,<br>som man ønsker. Efterfølgende rettes Elevplan til efter<br>Excelarket.<br>Se videoen:<br>Udtræk_til_Excel,_efterbehandl_og_send_til_EASY<br>Se videoen: Indlæsning_af_holdplacering_i_EASY<br>Se videoen:<br>Udbyd_en_ekstra_læringsaktivitet_hold_fra_Elevplan                                                                                                    |
| •  | Efterbehandling af tilmeldinger i Elevplan<br>Indlæsning af holdplaceringer i EASY-A<br>Hvis der er brug for at oprette et hold mere<br>gøres det i Elevplan | Elevernes første prioritet accepteres i første omgang i<br>Finplanlægning:<br>Se videoen: Finplanlægning<br>Herefter udtrækkes aktiviteterne til Excel og<br>færdigbehandles, så holdene har det antal deltagere,<br>som man ønsker. Efterfølgende rettes Elevplan til efter<br>Excelarket.<br>Se videoen:<br>Udtræk_til_Excel,_efterbehandl_og_send_til_EASY<br>Se videoen:<br>Iddesning_af_holdplacering_i_EASY<br>Se videoen:<br>Udbyd_en_ekstra_læringsaktivitet_hold_fra_Elevplan<br>Se pdf-dokumentet: Indlæsning_af_ekstra_hold_og                                                                                                    |
| •  | Efterbehandling af tilmeldinger i Elevplan<br>Indlæsning af holdplaceringer i EASY-A<br>Hvis der er brug for at oprette et hold mere<br>gøres det i Elevplan | Elevernes første prioritet accepteres i første omgang i<br>Finplanlægning:<br>Se videoen: Finplanlægning<br>Herefter udtrækkes aktiviteterne til Excel og<br>færdigbehandles, så holdene har det antal deltagere,<br>som man ønsker. Efterfølgende rettes Elevplan til efter<br>Excelarket.<br>Se videoen:<br>Udtræk_til_Excel,_efterbehandl_og_send_til_EASY<br>Se videoen: Indlæsning_af_holdplacering_i_EASY<br>Se videoen:<br>Udbyd_en_ekstra_læringsaktivitet_hold_fra_Elevplan<br>Se pdf-dokumentet: Indlæsning af ekstra hold og<br>holdvinning                                                                                                    |
| •  | Efterbehandling af tilmeldinger i Elevplan<br>Indlæsning af holdplaceringer i EASY-A<br>Hvis der er brug for at oprette et hold mere<br>gøres det i Elevplan | Elevernes første prioritet accepteres i første omgang i<br>Finplanlægning:<br>Se videoen: Finplanlægning<br>Herefter udtrækkes aktiviteterne til Excel og<br>færdigbehandles, så holdene har det antal deltagere,<br>som man ønsker. Efterfølgende rettes Elevplan til efter<br>Excelarket.<br>Se videoen:<br>Udtræk_til_Excel,_efterbehandl_og_send_til_EASY<br>Se videoen: Indlæsning_af_holdplacering_i_EASY<br>Se videoen:<br>Udbyd_en_ekstra_læringsaktivitet_hold_fra_Elevplan<br>Se pdf-dokumentet: Indlæsning af ekstra hold og<br>holdvipning                                                                                                    |